## **Quick Tip 22 – Transaction Report (CSV)**

This report lets you download all of the unit's transactions into an Excel spreadsheet (default) or any other accounting program you might want to use and is useful to review activities through the account

To download the report:

|                         |                                                                                                    | Step 1 Hover vol                                                                                                    | ir cur                                                                                                    | sor a                                                                                                    | vei                                                                                                    | r Re                                                                                                    | noi                                                                                                    | rts :                                                                                                    | and                                                                                                    | ther                                                                                                    | NOV6                                                                                                    | er T                                                                                                    | ran                                                                                                    | sac                                                                                                    | tion                                                                                                    | า                                                                                                    |
|-------------------------|----------------------------------------------------------------------------------------------------|----------------------------------------------------------------------------------------------------|----------------------------------------------------------------------------------------------------|----------------------------------------------------------------------------------------------------|----------------------------------------------------------------------------------------------------|----------------------------------------------------------------------------------------------------|----------------------------------------------------------------------------------------------------|----------------------------------------------------------------------------------------------------|----------------------------------------------------------------------------------------------------|----------------------------------------------------------------------------------------------------|----------------------------------------------------------------------------------------------------|----------------------------------------------------------------------------------------------------|----------------------------------------------------------------------------------------------------|----------------------------------------------------------------------------------------------------|----------------------------------------------------------------------------------------------------|----------------------------------------------------------------------------------------------------|
| Reports                 | Configuration                                                                                                    | Report (CSV) and click it.                                                                                                    |                                                                                                    |                                                                                                    |                                                                                                    |                                                                                                    |                                                                                                    |                                                                                                    |                                                                                                    |                                                                                                    |                                                                                                    |                                                                                                    |                                                                                                    |                                                                                                    |                                                                                                    |                                                                                                    |
| Balance                 |                                                                                                    |                                                                                                    |                                                                                                    |                                                                                                    |                                                                                                    |                                                                                                    |                                                                                                    |                                                                                                    |                                                                                                    |                                                                                                    |                                                                                                    |                                                                                                    |                                                                                                    |                                                                                                    |                                                                                                    |                                                                                                    |
| Transaction Report (CS  | Please enter the criteria below                                                                                                    | v to expo                                                                                                    | rt this (                                                                                                    | data                                                                                                    |                                                                                                    |                                                                                                    |                                                                                                    |                                                                                                    |                                                                                                    |                                                                                                    |                                                                                                    |                                                                                                    |                                                                                                    |                                                                                                    |                                                                                                    |                                                                                                    |
|                         |                                                                                                    | Start Date:                                                                                                    | 09/01/                                                                                                    | 2018                                                                                                    |                                                                                                    |                                                                                                    |                                                                                                    |                                                                                                    |                                                                                                    |                                                                                                    |                                                                                                    |                                                                                                    |                                                                                                    |                                                                                                    |                                                                                                    |                                                                                                    |
|                         | End Date:                                                                                                    | Sep ▼ 2018 ▼                                                                                                    |                                                                                                    |                                                                                                    |                                                                                                    |                                                                                                    |                                                                                                    |                                                                                                    | October 2018 🔹                                                                                                    |                                                                                                    |                                                                                                    |                                                                                                    |                                                                                                    |                                                                                                    |                                                                                                    |                                                                                                    |
| tep 2: Select the Star  | Туре                                                                                                    | Su                                                                                                    | Мо                                                                                                    | Ти                                                                                                    | We                                                                                                    | Th                                                                                                    | Fr                                                                                                    | Sa                                                                                                    | Su                                                                                                    | Мо                                                                                                    | Ти                                                                                                    | We                                                                                                    | Th                                                                                                    | Fr                                                                                                    | Sa                                                                                                    |                                                                                                    |
| nd End Date. (The St    | art Date                                                                                                    |                                                                                                    |                                                                                                    |                                                                                                    |                                                                                                    |                                                                                                    |                                                                                                    |                                                                                                    | - 1                                                                                                    |                                                                                                    | 1                                                                                                    | 2                                                                                                    | 3                                                                                                    | 4                                                                                                    | - 5                                                                                                    | 6                                                                                                    |
| in default to Septemb   |                                                                                                    |                                                                                                    | 2                                                                                                    | 3                                                                                                    | - 4                                                                                                    | 5                                                                                                    | 6                                                                                                    | - 7                                                                                                    | 8                                                                                                    | - 7                                                                                                    | 8                                                                                                    | 9                                                                                                    | 10                                                                                                    | 11                                                                                                    | 12                                                                                                    | 13                                                                                                    |
| e current guiding yea   | ar and the                                                                                                    |                                                                                                    | 9                                                                                                    | 10                                                                                                    | 11                                                                                                    | 12                                                                                                    | 13                                                                                                    | 14                                                                                                    | 15                                                                                                    | 14                                                                                                    | 15                                                                                                    | 16                                                                                                    | 17                                                                                                    | 18                                                                                                    | 19                                                                                                    | 20                                                                                                    |
| nd Date will default to |                                                                                                    | 16                                                                                                    | 17                                                                                                    | 18                                                                                                    | 19                                                                                                    | 20                                                                                                    | 21                                                                                                    | 22                                                                                                    | 21                                                                                                    | 22                                                                                                    | 23                                                                                                    | 24                                                                                                    | 25                                                                                                    | 26                                                                                                    | 27                                                                                                    |                                                                                                    |
| ate).                   |                                                                                                    | 23                                                                                                    | 24                                                                                                    | 25                                                                                                    | 26                                                                                                    | 27                                                                                                    | 28                                                                                                    | 29                                                                                                    | 28                                                                                                    | 29                                                                                                    | 30                                                                                                    | 31                                                                                                    |                                                                                                    |                                                                                                    |                                                                                                    |                                                                                                    |
|                         |                                                                                                    | 30                                                                                                    |                                                                                                    |                                                                                                    |                                                                                                    |                                                                                                    |                                                                                                    |                                                                                                    |                                                                                                    |                                                                                                    |                                                                                                    |                                                                                                    |                                                                                                    |                                                                                                    |                                                                                                    |                                                                                                    |
|                         | Reports<br>Balance<br>Transaction Report (CS<br>tep 2: Select the Sta<br>nd End Date. (The St<br>iill default to Septemb<br>ne current guiding yea<br>nd Date will default to<br>ate). | Reports       Configuration         Balance       Transaction Report (CSV)         tep 2: Select the Start Date       Ind End Date. (The Start Date         nd End Date. (The Start Date       Ind End Date. (The Start Date         ill default to September 1 of       Ind End Date will default to today's         ate).       Ind End Date | Reports       Configuration         Balance       Report (CSV)         Transaction Report (CSV)       Please enter the criteria below         tep 2: Select the Start Date and End Date. (The Start Date ill default to September 1 of the current guiding year and the nd Date will default to today's ate).       Type | Reports       Configuration         Balance       Report (CSV)         Transaction Report (CSV)       Please enter the criteria below to exponent the criteria below to exponent the criteria below to e | Reports       Configuration         Balance       Transaction Report (CSV)         Transaction Report (CSV)       Please enter the criteria below to export this is start Date:         09/01/2018       End Date:         0 Sep       Sum No         2 3       9 10         16 17       23         30       30 | Reports       Configuration         Balance       Report (CSV)         Transaction Report (CSV)       Please enter the criteria below to export this data         Start Date:       09/01/2018         Ind End Date. (The Start Date       0 Sep         Type       Su Mo Tu         It default to September 1 of       0 Sep         nd Date will default to today's ate).       10 11 | Reports       Configuration         Balance       Transaction Report (CSV)         Transaction Report (CSV)       Please enter the criteria below to export this data         Start Date       09/01/2018         Ind End Date. (The Start Date       0 Sep • 20         Type       Su Mo Tu We         2 3 4 5       9 10 11 12         It of the current guiding year and the       16 17 18 19         ate).       30 | Reports       Configuration         Balance       Report (CSV)         Transaction Report (CSV)       Please enter the criteria below to export this data         Start Date       09/01/2018         Ind End Date. (The Start Date       0 Sep ▼ 2018         Type       Su Mo Tu We Th         Ind End Date. (The Start Date       0 Sep ▼ 2018         Type       Su Mo Tu We Th         Ind Date will default to today's ate).       16 17 18 19 20 | Reports       Configuration         Balance       Transaction Report (CSV)         Transaction Report (CSV)       Please enter the criteria below to export this data         Start Date:       09/01/2018         Ind End Date. (The Start Date       0 Sep v 2018 v         Type       Su Mo Tu We Th Fr         Ind Date will default to September 1 of       0 11 12 13 14         Ind Date will default to today's ate).       16 17 18 19 20 21         30       30 | Step 1: Hover your cursor over Reports and Report (CSV) and click it.         Balance       Please enter the criteria below to export this data         Transaction Report (CSV)       Please enter the criteria below to export this data         Step 2: Select the Start Date nd End Date. (The Start Date fill default to September 1 of the current guiding year and the nd Date will default to today's ate).       Su Mo Tu We Th Fr Sa | Step 1: Hover your cursor over Reports and ther Report         Reports       Configuration         Balance       Report (CSV)         Transaction Report (CSV)       Please enter the criteria below to export this data         Start Date       09/01/2018         Ind End Date. (The Start Date       0 Sep ▼ 2018 ▼         Type       Su Mo Tu We Th Fr Sa Su         Type       Su Mo Tu We Th Fr Sa Su         1       1         2       3       4       5       6       7       8       7         9       10       11       12       13       14       15       14         16       17       18       19       20       21       22       21       23       24       25       26       27       28       9       28       30 | Step 1: Hover your cursor over Reports and then over Reports         Reports       Configuration         Balance       Please enter the criteria below to export this data         Transaction Report (CSV)       Please enter the criteria below to export this data         Start Date       O9/01/2018         Ind Date. (The Start Date       O Sep ▼ 2018 ▼       O         Type       Su Mo Tu We Th Fr Sa       Su Mo         Itel Date.       Itel Date       Itel Date       Itel Date         Observe of the Start Date       Itel Date       Itel Date       Itel Date       Itel Date         Itel Date will default to September 1 of       Itel Date       Itel Date       Itel | Reports       Configuration         Balance       Transaction Report (CSV)         Transaction Report (CSV)       Please enter the criteria below to export this data         Start Date       09/01/2018         Ind End Date. (The Start Date       0 Sep ▼ 2018 ▼ 0ctol         Type       Su Mo Tu We Th Fr Sa         Su Mo Tu We Th Fr Sa       Su Mo Tu         1       1         2       3       4       5         9       10       11       12       13         14       15       14       15       14         16       17       18       19       21       22       23       23       24       25       26       27       28       29       30 | Step 1: Hover your cursor over Reports and then over Trankeports         Reports       Configuration         Balance       Please enter the criteria below to export this data         Transaction Report (CSV)       Please enter the criteria below to export this data         Start Date       Og/01/2018         Ind Date. (The Start Date       Su Mo Tu We Th Fr Sa       Su Mo Tu We         Ind Date. (The Start Date       Ind Date       Ind Date       Ind Date         No Date will default to today's ate).       Ind Date will default to today's       Ind Date       Ind Date <thind date<="" th=""> <thind date<="" th="">       Ind Date&lt;</thind></thind> | Step 1: Hover your cursor over Reports and then over Transaction Report (CSV)         Transaction Report (CSV)         Transaction Report (CSV)         Transaction Report (CSV)         Tep 2: Select the Start Date ind End Date. (The Start Date iill default to September 1 of the current guiding year and the nd Date will default to today's ate).       Su Mo Tu We Th Fr Sa       Su Mo Tu We Th Fr Sa       Su Mo Tu We Th Fr Sa         1       1       2       3       4       5       6       7       8       9       10       11       12       3       4         1       1       2       3       4       5       6       7       8       9       10       11       12       13       14       15       14       15       16       17       18       19       20       21       22       22       23       24       25       26       27       28       29       30       30 | Step 1: Hover your cursor over Reports and then over Transaction Report (CSV)         Transaction Report (CSV)       Please enter the criteria below to export this data         Start Date       09/01/2018         Ind End Date. (The Start Date nd End Date. (The Start Date ill default to September 1 of ne current guiding year and the nd Date will default to today's ate).       Image: Configuration of the start Date is a sum of the start Date is a sum of the start Date is a sum of the start Date is a sum of the start Date is a sum of the start Date is a sum of the start Date is a sum of the start Date is a sum of the start below to export the start below to export the start below to |

Step 3: Select which type of Transactions you would like to see, either Expenses or Revenues

| Туре | • Expenses • Revenues • Transfers |        |
|------|-----------------------------------|--------|
|      |                                   | Export |

## Step 4: Click Export.

| Please enter the criteria below to export this data |                                       |        |  |  |  |  |  |  |
|-----------------------------------------------------|---------------------------------------|--------|--|--|--|--|--|--|
| Start Date:                                         | 09/01/2018                            |        |  |  |  |  |  |  |
| End Date:                                           | 10/01/2018                            |        |  |  |  |  |  |  |
| Туре                                                | Expenses      Revenues      Transfers |        |  |  |  |  |  |  |
|                                                     |                                       | Export |  |  |  |  |  |  |

Step 5: Click on Open and once you see the report go into excel and Save As then choose Excel Workbook and at the same time you can rename it.

| Do you want to open or save TransactionalData_Expenses_09032014-111800.CSV (20.8 KB) from ggounitbanking.guidesonta | rio.org? |      |   | ×      |
|----------------------------------------------------------------------------------------------------|----------|------|---|--------|
|                                                                                                    | Open     | Save | - | Cancel |
|                                                                                                    |          |      |   | 1      |

The report will look something like this:

| ID      | UserID | UnitName  | Туре      | Communi | Status     | Amount  | Date      | ReceiptDa | Merchant      | Comments          | Payable T | HSTRebat | WaitingFo | Members | Spring (Sa | Fall (Mint) | Travel (N | ЛіТ |
|---------|--------|-----------|-----------|---------|------------|---------|-----------|-----------|---------------|-------------------|-----------|----------|-----------|---------|------------|-------------|-----------|-----|
| 1410361 | 001192 | 3rd Union | Expense - | 901038  | Provincial | 69      | 2017-09-1 |           | MARKHAM FA    | entering crafts i |           | 0        | 0         |         |            |             |           |     |
| 1420444 | 001192 | 3rd Union | Expense - | 901038  | Provincial | -405.87 | 2017-09-2 |           |               | 9th Markham Pa    |           | 0        | 0         |         |            |             |           |     |
| 1421648 | 001192 | 3rd Union | Expense - | 901038  | Provincial | 700.16  | 2017-09-2 |           | SP * GIRL GUI | 271.84 parent or  | r         | 0        | 0         |         |            |             |           |     |
| 1427652 | 001192 | 3rd Union | Expense - | 901038  | Provincial | 14.17   | 2017-10-0 | 2017-10-0 | Walmart       | 123 Main St       | Jane Doe  | 0.1      | 0         |         |            |             |           |     |
| 1435947 | 001192 | 3rd Union | Expense - | 901038  | Provincial | 61.6    | 2017-10-1 | 2017-10-1 | GGC Store     | 2468 whodoewe     | Sally Dee | r 0      | 0         |         |            |             |           | Τ   |
| 1438695 | 001192 | 3rd Union | Expense - | 901038  | Provincial | 13.72   | 2017-10-1 |           | WAL-MART SU   | Enrolment good    |           | 0.18     | 0         |         |            |             |           |     |
| 1440390 | 001192 | 3rd Union | Expense - | 901038  | Provincial | -37.75  | 2017-10-1 |           | SP * GIRL GUI | returned 2 item   |           | 0        | 0         |         |            |             |           |     |
| 1474830 | 001192 | 3rd Union | Expense - | 901038  | Provincial | -271.84 | 2017-11-1 |           |               | 9th Markham Pa    |           | 0        | 0         |         |            |             |           |     |

- Every field in the database is included in the download but you can simplify the spreadsheet by deleting the columns for things you don't need, like your unit ID, community number etc.
- You can match the transaction ID to the payment category you used, and the comments you entered.

| ID      | UserID | UnitName Type       | Communi | Status     | Amount  | Date      | ReceiptDa | Merchant       | Comments          | Payable T  | HSTRebat | WaitingFc M |
|---------|--------|---------------------|---------|------------|---------|-----------|-----------|----------------|-------------------|------------|----------|-------------|
| 1410361 | 001192 | 3rd Union Expense - | 901038  | Provincial | 69      | 2017-09-1 |           | MARKHAM FA     | entering crafts i |            | 0        | 0           |
| 1420444 | 001192 | 3rd Union Expense - | 901038  | Provincial | -405.87 | 2017-09-2 |           |                | 9th Markham Pa    |            | 0        | 0           |
| 1421648 | 001192 | 3rd Union Expense - | 901038  | Provincial | 700.16  | 2017-09-2 |           | SP * GIRL GUII | 271.84 parent or  |            | 0        | 0           |
| 1427652 | 001192 | 3rd Union Expense - | 901038  | Provincial | 14.17   | 2017-10-0 | 2017-10-0 | Walmart        | 123 Main St       | Jane Doe   | 0.1      | 0           |
| 1435947 | 001192 | 3rd Union Expense - | 901038  | Provincial | 61.6    | 2017-10-1 | 2017-10-1 | GGC Store      | 2468 whodoewe     | Sally Deer | 0        | 0           |
| 1438695 | 001192 | 3rd Union Expense - | 901038  | Provincial | 13.72   | 2017-10-1 |           | WAL-MART SU    | Enrolment good    |            | 0.18     | 0           |
| 1440390 | 001192 | 3rd Union Expense - | 901038  | Provincial | -37.75  | 2017-10-1 |           | SP * GIRL GUII | returned 2 item   |            | 0        | 0           |
| 1474830 | 001192 | 3rd Union Expense - | 901038  | Provincial | -271.84 | 2017-11-1 |           |                | 9th Markham Pa    |            | 0        | 0           |

You can total the entries in each individual category to see how it matches up with your Balance Report. Girl Guides of Canada,

| GGC Prope Gifts | Awards ar | Program (    | Special Ev | Printing, |
|-----------------|-----------|--------------|------------|-----------|
|                 |           | <b>→ 6</b> 9 |            |           |
|                 |           |              |            |           |
|                 | 55.4      |              |            |           |
|                 |           | 14.07        |            |           |
|                 | 61.6      |              |            |           |

> You can see exactly how much HST Rebate your unit has received for each transaction!

| Status     | Amount | Date      | ReceiptDa | Merchant    | Commen Paya | of HS | TRebati W | aitingFc Gifts | Awards | Program ( | Special Ev |
|------------|--------|-----------|-----------|-------------|-------------|-------|-----------|----------------|--------|-----------|------------|
| Provincial | 189.84 | 2017-12-0 |           | CROCK A DOC |             |       | 15.22     | 0              |        |           | 174.62     |

This is why it is so important to split out the taxes on your expense allocations. If there is no receipt to back up the taxes, this money cannot be refunded to you.

The HST that comes back to you does not show up in any box on your balance sheet, on a permanent basis.

| HST Rebate              | -9.20                |                                                                                                    |
|-------------------------|----------------------|----------------------------------------------------------------------------------------------------|
| Waiting (Not Allocated) | 675.00               | <ul> <li>The HST Rebate box will show the amount of the HST being rebated to you during a given month.</li> <li>At the end of the month the amount will revert back to zero.</li> </ul> |
| NDS                     |                      |                                                                                                    |
|                         | 332.51               |                                                                                                    |
| Revenue minus Expenses  | 1,434.00<br>1,768.51 | The cumulative total HST rebate is included in your overall ending balance.                                                                                                    |

The downloaded Transaction Report is the only place that you will be able to see exactly how much HST Rebate you have received during the year.